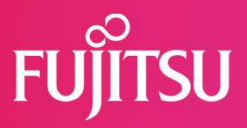

## 二段階認証機能操作マニュアル

2024年10月21日 株式会社 富士通ラーニングメディア

© 2024 Fujitsu Learning Media Limited

### 目次

# FUjitsu

| <u>1.アプリケーションをインストールする</u>                          | 3  |
|-----------------------------------------------------|----|
| 2. 二段階認証の登録方法と初回のログイン方法                             | 4  |
| <u>2.1 Microsoft AuthenticatorでQRコードを読み取って登録する</u>  | 4  |
| 2.2 Google AuthenticatorでQRコードを読み取って登録する            | 10 |
|                                                     |    |
| 3. 二段階認証を利用した2回目以降のログイン方法                           | 15 |
| <u>3.1 Microsoft Authenticatorを使用した2回目以降のログイン方法</u> | 15 |
| <u>3.2 Google Authenticatorを使用した2回目以降のログイン方法</u>    | 17 |
|                                                     |    |
| 4. 二段階認証の再登録                                        | 19 |
| <u>4.1 Microsoft Authenticatorで二段階認証を再登録する</u>      | 19 |
| <u>4.2 Google Authenticatorで二段階認証を再登録する</u>         | 24 |

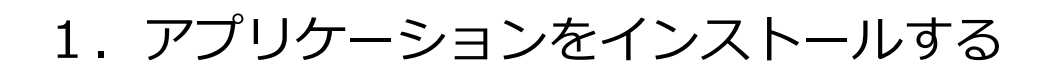

ログイン時のユーザID/パスワードに加え、スマートデバイスに表示される認証コード(ワンタイム パスワード)での認証を行う二段階認証機能をご提供します。

本マニュアルでは、KnowledgeC@fe(ナレッジカフェ)へログインする際に利用する「二段階認証機能」の登録方法と操作方法を説明しています。

二段階認証の登録やログイン操作を実行する前に、以下のアプリケーションをスマートデバイスにイン ストールしてください。

#### ■ Android9以降を搭載したスマートデバイスをご使用の場合

Playストアから以下のどちらかのアプリケーションをインストールしてください。

- Microsoft Authenticator
- Google Authenticator

#### ■ iOS13以降またはiPadOS13以降を搭載したスマートデバイスをご使用の場合

App Storeから以下のどちらかのアプリケーションをインストールしてください。

- Microsoft Authenticator
- Google Authenticator

※上記の環境以外での動作は保証いたしかねます。

### 2. 二段階認証の登録方法と初回のログイン方法 FUITSU

ここでは、「認証コード」画面に表示されるQRコードを読み取って、スマートデバイスに二段階認 証を登録する方法を説明します。また、初回のログイン方法を説明します。

※本マニュアルの説明では、iOS 15.3 (iPhone 12) の画面を使用しています。Androidでも操作は同じです。

ログイン画面で各項目を入力して「ログイン」ボタンをクリックし、「認証コード」画面が表示され ている状態からの操作方法を説明します。ご使用のアプリケーションに合わせ、以下のどちらかの項目 を参照して操作を実行します。

2.1 Microsoft AuthenticatorでQRコードを読み取って登録する

2.2 Google AuthenticatorでQRコードを読み取って登録する

#### 2.1 Microsoft AuthenticatorでQRコードを読み取って登録する

1. 「認証コード入力」画面が表示されます。

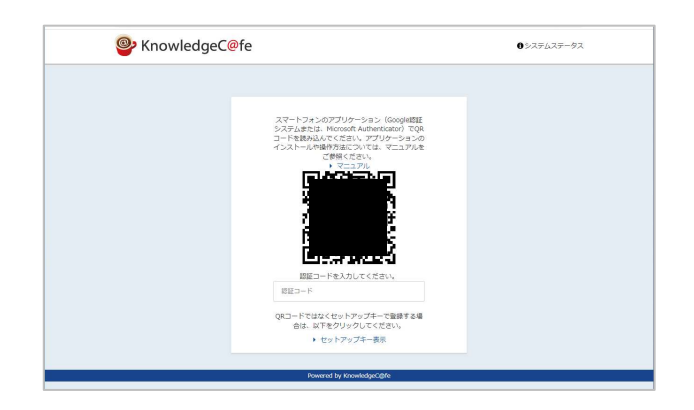

2. スマートデバイスの「Authenticator」アイコンをタップします。 Microsoft Authenticatorが起動します。

※別の用途でMicrosoft Authenticatorを使用したことがあるが、 アカウントが1つも登録されていない場合は、「初めてのアカウン トを追加しますか?」画面が表示されます。<u>手順5.</u>に進んでくだ さい。 ※別の用途でMicrosoft Authenticatorを使用したことがあり、 アカウントが登録されている場合は、ワンタイムパスワードが 表示されます。この場合は、「<u>▶ 別のアカウントが登録されている</u> Microsoft AuthenticatorでORコードを読み取る」を実行してください。

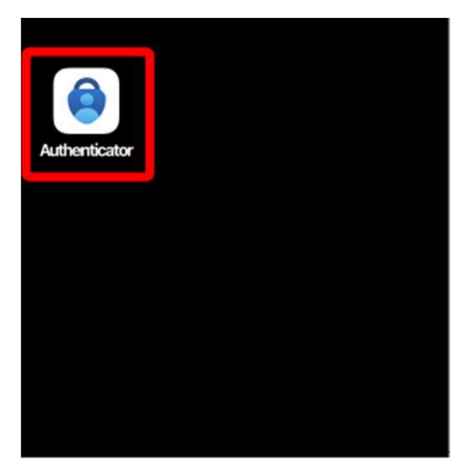

3. 「同意する」ボタンをタップします。

4.「スキップ」をタップします。

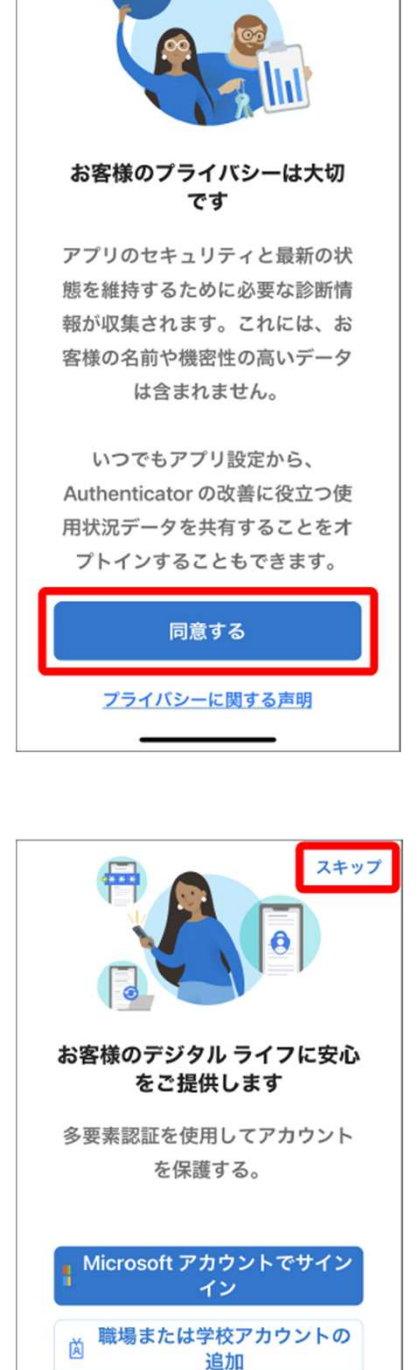

SU

FL

© 2024 Fujitsu Learning Media Limited

388 QR コードをスキャンします

お客様の組織またはアカウント プロバイ ダー (Microsoft、Google、Facebook など) から QR コードを取得できます

バックアップから復元

5. 「アカウントを追加」ボタンをタップします。

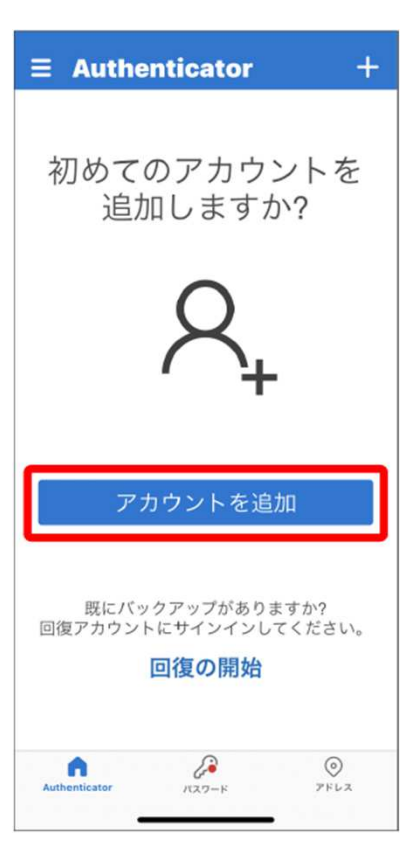

SU

FL

6. 「その他(Google、Facebookなど)」をタップします。 カメラへのアクセスの許可を求めるメッセージが表示されます。

※メッセージが表示されなかった場合は、<u>手順8.</u>に進んでください。

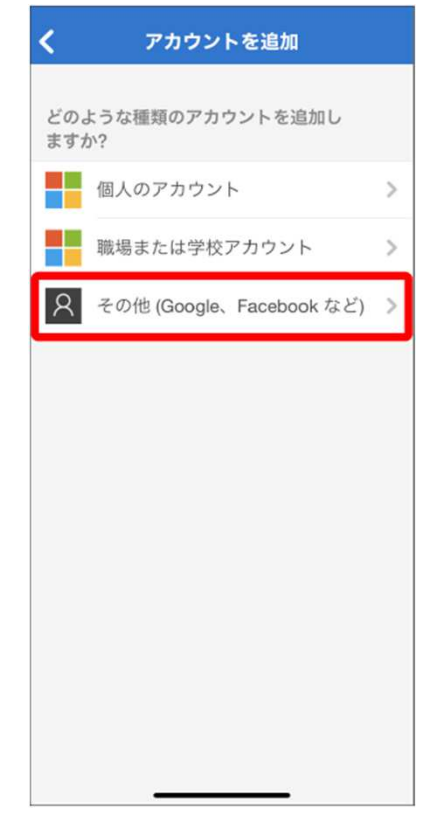

7. 「OK」をタップします。

※Androidを搭載したスマートデバイスをご使用の場合は、「許可」 をタップします。

8. 「認証システム設定」画面に表示されているQRコードを枠内に 映します。

【参考】

QRコードがカメラでスキャンできない場合は、 「またはコードを手動で入力」をタップしてください。 4ページの「認証コード入力」画面の「セットアップキー表示」を クリックし、表示されるセットアップキーを入力してください。 ※お客様のKnowledgeC@fe環境の設定により 「セットアップキー表示」のリンクが表示されない場合があります。

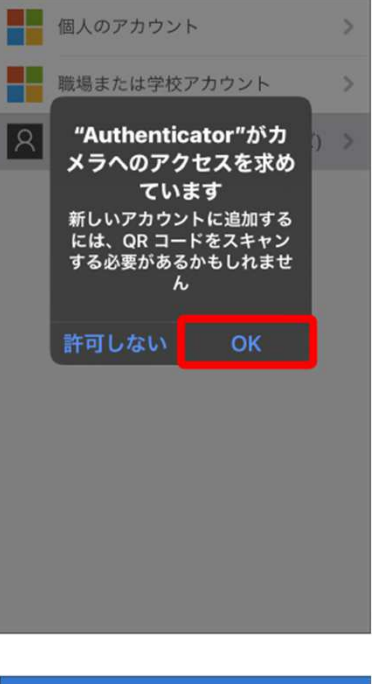

アカウントを追加

どのような種類のアカウントを追加し

ますか?

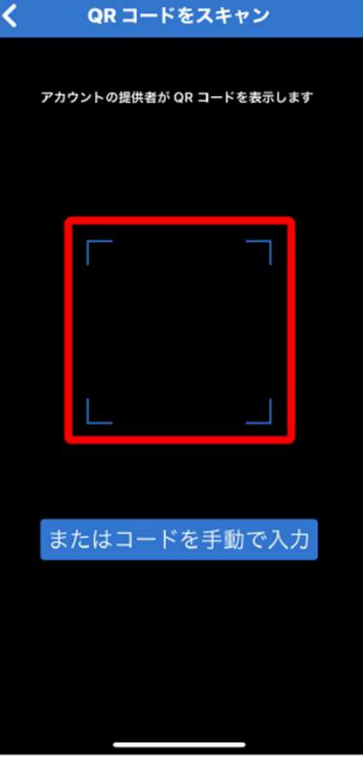

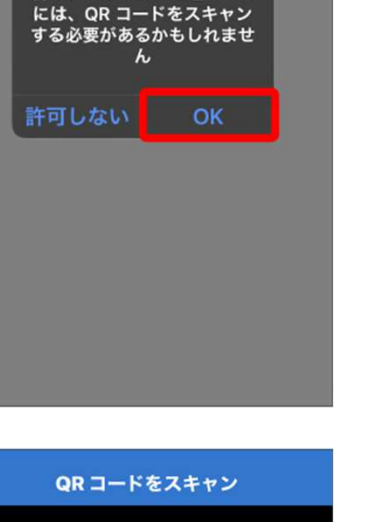

SU

Fl

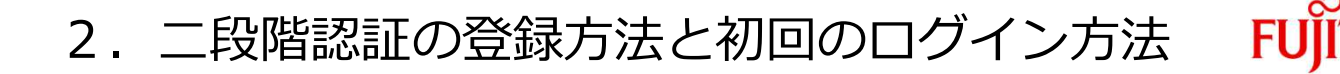

9. KnowledgeC@feのユーザIDでアカウントが登録され、ワンタイム パスワードが表示されます。

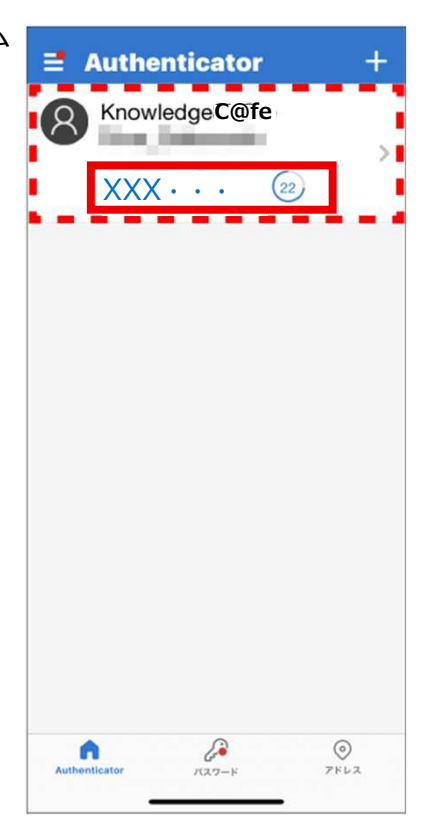

ГSU

10. Microsoft Authenticatorに表示されたワンタイ ムパスワードを「認証コード入力」画面の「認証 コード」欄に入力するとKnowledgeC@feにログ インし、トップページが表示されます。

| WhowledgeC | fe                                                                                                    | 0:27627-92 |
|------------|----------------------------------------------------------------------------------------------------|------------|
|            | スペートフォンのアプリターション(Boogieläi<br>シスアムまたは、Morenit Autoretaal)にみ<br>によれら国コードやメルド・C タンパ、メフリター<br>ーマング<br>名くたさい、アプリターションの時かが成在ついて<br>は、マニュンドの一般をくたさい、<br>・マニュンドの |            |
|            | 1991年1月                                                                                                    |            |

## 2. 二段階認証の登録方法と初回のログイン方法 FUITSU

#### ▶ 別のアカウントが登録されているMicrosoft AuthenticatorでQRコードを読み取る

別のアカウントが登録されている場合、Microsoft Authenticatorを起動 するとワンタイムパスワードが表示されます。この場合、画面右上の ◆をタップしてください。「アカウントの追加」画面が表示されます。 「■ MicrosoftAuthenticatorでQRコードを読み取って登録する」の手 順6.~9.を実行してください。

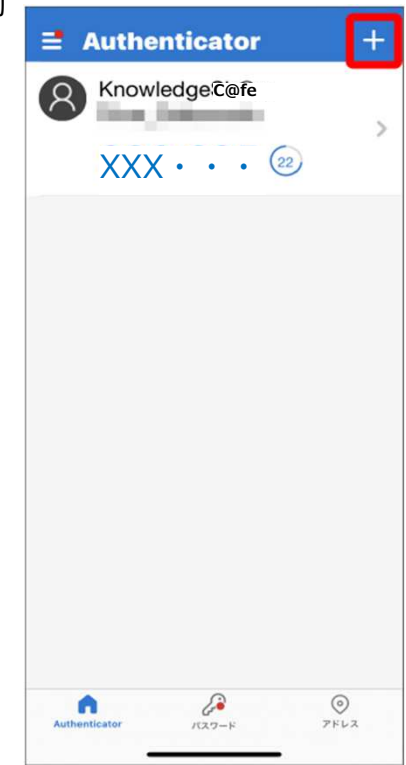

FUJITSU

#### 2.2 Google AuthenticatorでQRコードを読み取って登録する

1. 「認証コード入力」画面が表示されます。

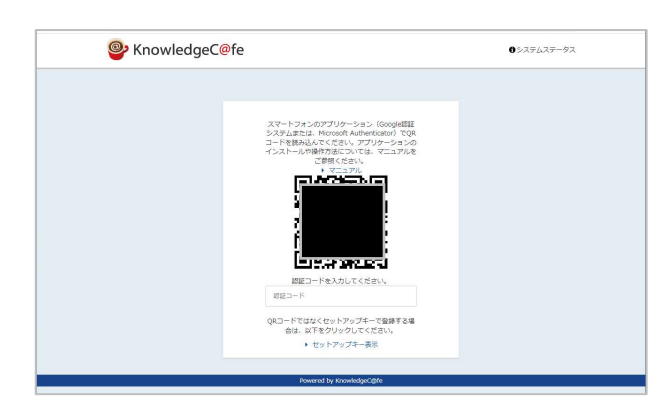

2. スマートデバイスの「Authenticator」アイコンをタップします。 Google Authenticatorが起動します。

※別の用途でGoogle Authenticatorを使用したことがあり、 アカウントが登録されている場合は、 ワンタイムパスワード が表示されます。 この場合は、「<u>▶ 別のアカウントが登録</u> <u>されているGoogle AuthenticatorでQRコードを読み取る</u>」を 実行してください。

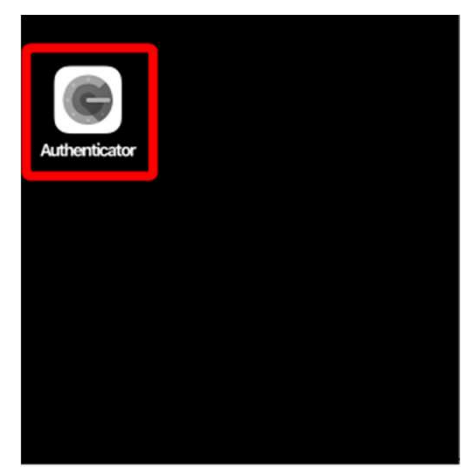

3. 「開始」ボタンをタップします。

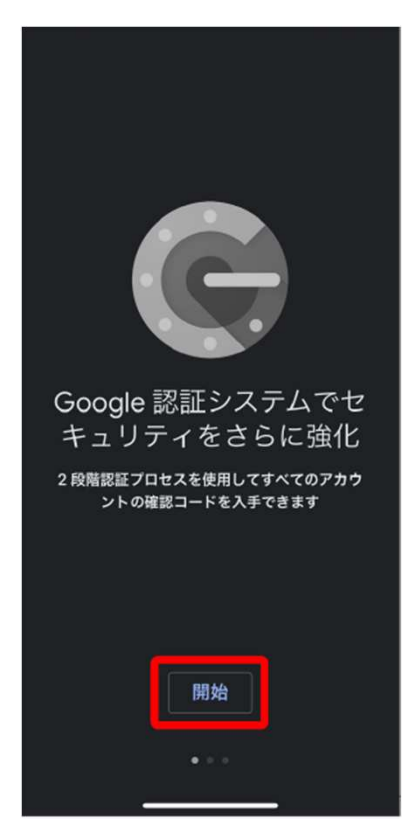

FI

「QRコードをスキャン」をタップします。
 カメラへのアクセスの許可を求めるメッセージが表示されます。

※メッセージが表示されなかった場合は、<u>手順6.</u>に進んでください。

#### 【参考】

QRコードがカメラでスキャンできない場合は、 「セットアップキーを入力」をタップしてください。 10ページの「認証コード入力」画面の「セットアップキー表示」を クリックし、表示されるセットアップキーを入力してください。 ※お客様のKnowledgeC@fe環境の設定により 「セットアップキー表示」のリンクが表示されない場合があります。

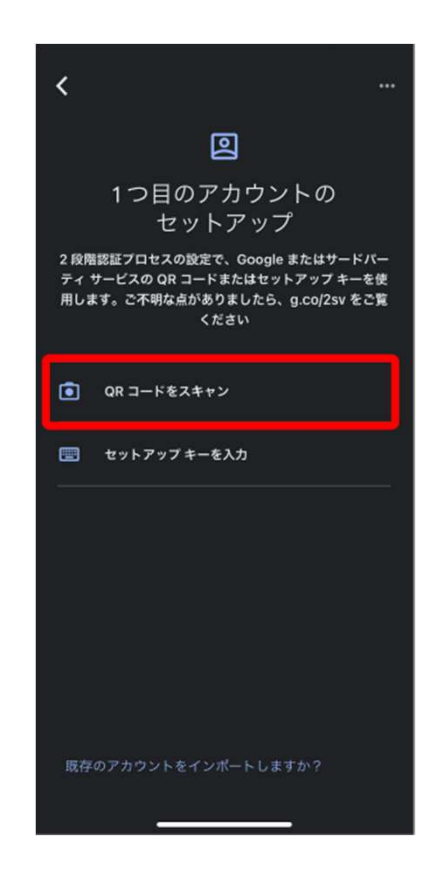

5. 「OK」をタップします。

※ Androidを搭載したスマートデバイスをご使用の場合は、「許可」 をタップします。

6. 「認証システム設定」画面に表示されているQRコードを枠内 に映します。

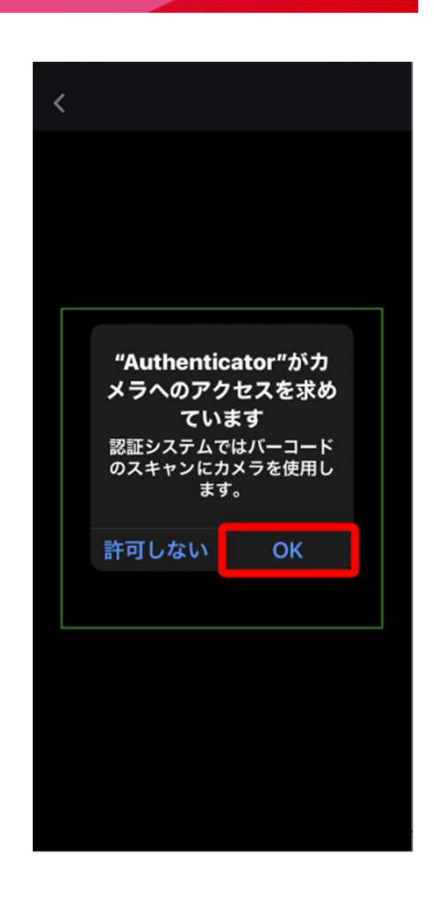

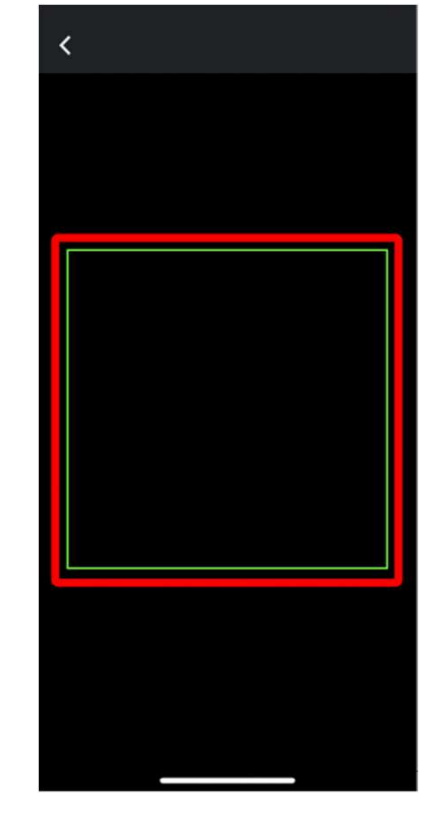

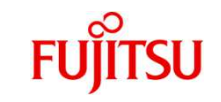

7. KnowledgeC@feのユーザIDでアカウントが登録され、 ワンタイム パスワードが表示されます。

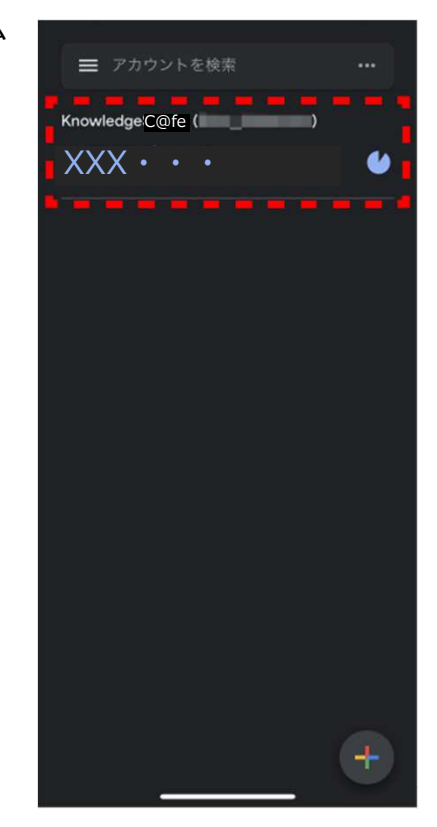

**FSU** 

FUĬĬ

 8. Google Authenticatorに表示されたワンタイム パスワードを「認証コード入力」画面の「認証コー ド」欄に入力するとKnowledgeC@feにログインし、 トップページが表示されます。

| KnowledgeC@fe |                                                                                                    | 00237737-93 |
|---------------|----------------------------------------------------------------------------------------------------|-------------|
|               | スマートフォンのアプリシーシッシス (Song)中国<br>シスワムエキル、Microsoft Authenticated) によ<br>のけれる国田ニャドネスカルでくてきない、メフソク<br>ーションの時代前については、マニュンルのご告<br>個ください、アプリクーションの時代的について<br>は、マニュンルをご告報ぐたさい、<br>・<br>11111111111111111111111111111111111 |             |
|               | Revenued by Knowladee/186                                                                                                    |             |

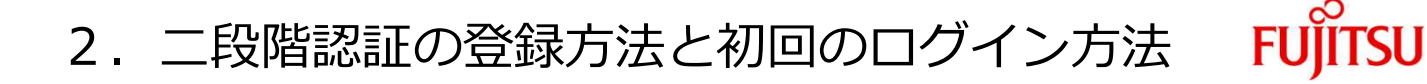

#### ▶ 別のアカウントが登録されているGoogle AuthenticatorでQRコードを読み取る

別のアカウントが登録されている場合、Google Authenticatorを起動するとワンタイムパスワードが 表示されます。この場合は、以下の操作を実行してください。

1. 画面右下の 😱 をタップします。

2. 「QRコードをスキャン」をタップします。

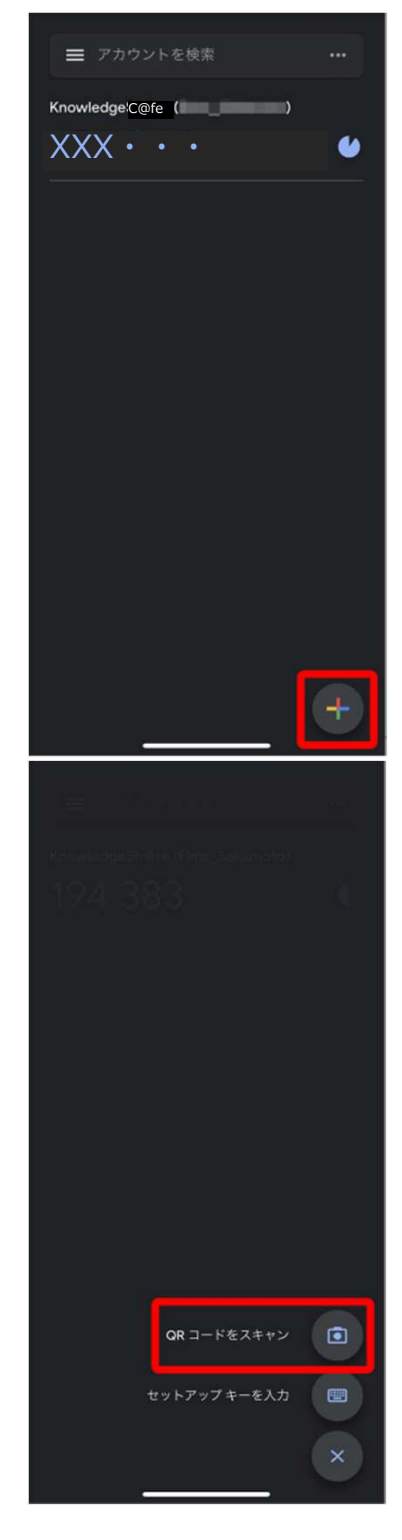

3. 「■ Google AuthenticatorでQRコードを読み取って登録する」の<u>手順6.~7.</u>を実行します。

© 2024 Fujitsu Learning Media Limited

3. 二段階認証を利用した2回目以降のログイン方法 FUJITSU

ここでは、二段階認証を利用した2回目以降のログイン方法を説明します。

- 3.1 Microsoft Authenticatorを使用した2回目以降のログイン方法
- 3.2 Google Authenticatorを使用した2回目以降のログイン方法

#### 3.1 Microsoft Authenticatorを使用した2回目以降のログイン方法

- 1. KnowledgeC@feのログインページで各項目を 入力し、「ログイン」ボタンをクリックします。 「認証コード入力」画面が表示されます。
- 2. [Authenticator] アイコンをタップします。

3. Microsoft Authenticatorが起動し、ワンタイムパスワードが表示 されます。

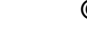

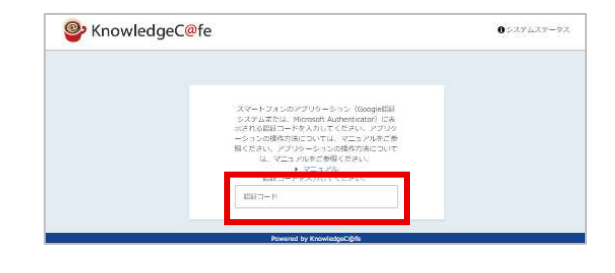

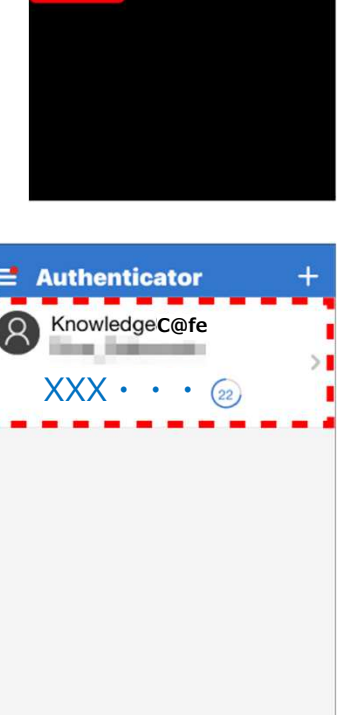

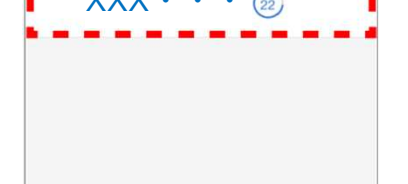

© 2024 Fujitsu Learning Media Limited

•

200 KAZZ-F

0 7562

## 3. 二段階認証を利用した2回目以降のログイン方法 FUJITSU

4. Microsoft Authenticatorに表示されたワンタイム パスワードを「認証コード入力」画面の「認証コード」 欄に入力するとKnowledgeC@feにログインし、 トップページが表示されます。

| スマートフォンロアプリターション (Boogiella)<br>シスツムエアム、Morouth Auforentaal) にあ<br>いたれる日本ロードないたくたちに、アプリタ<br>ーションの感が大学になっては、マニアノがあった<br>MCCER と、マニア・サイド (MCCER) くちゅいて<br>し、マニア・サイド (MCCER) くちゅい<br>マニュアル |  |
|----------------------------------------------------------------------------------------------------|--|
| A00171-15                                                                                                    |  |

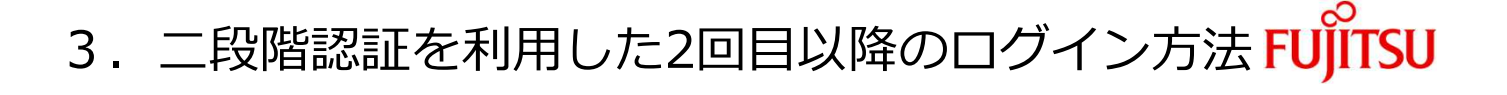

KnowledgeC@fe

#### 3.2 Google Authenticatorを使用した2回目以降のログイン方法

- 1. KnowledgeC@feのログインページで各項目を入力
- し、「ログイン」ボタンをクリックします。

「認証コード入力」画面が表示されます。

2. [Authenticator] アイコンをタップします。

3. Google Authenticatorが起動し、ワンタイムパスワードが表示 されます。

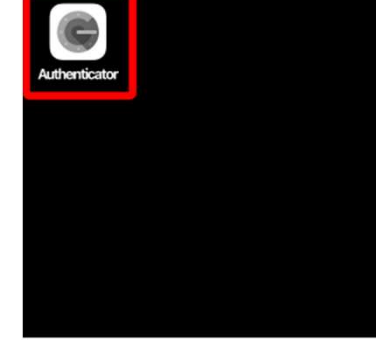

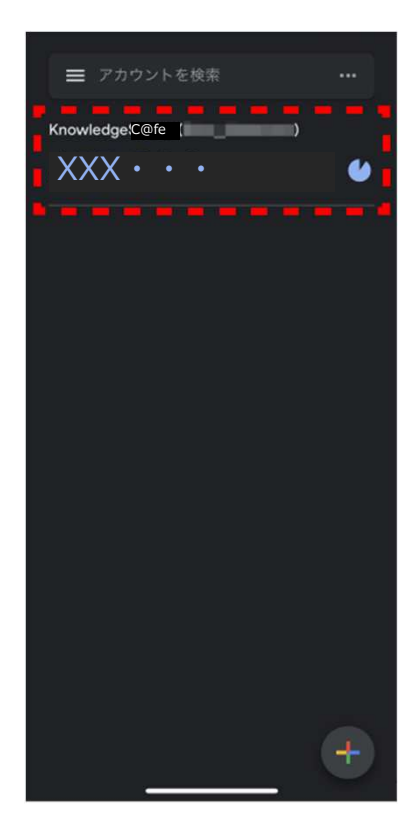

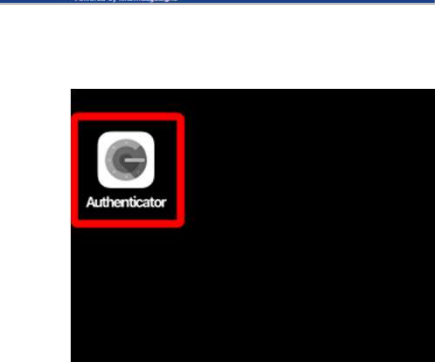

0=27627-92

- 3. 二段階認証を利用した2回目以降のログイン方法 FUJITSU
- Google Authenticatorに表示されたワンタイムパス ワードを「認証コード入力」画面の「認証コード」欄 に入力するとKnowledgeC@feにログインし、 トップページが表示されます。

| - Intowicug |                                                                                                    |  |
|-------------|----------------------------------------------------------------------------------------------------|--|
|             | スペートフル しのアプリターション (soopella)<br>レスデムアム、Mercard Advectable (こみ<br>いっからない)<br>ーションの彼らり後についてム、ベニンドがたか<br>MCCRE (こん)<br>し、マニンドがためたたたい<br>し、マニンドルであたたたい<br>・マニンドル |  |
|             | 1012-10                                                                                                    |  |

### 4. 二段階認証の再登録

ここでは、二段階認証の登録を解除し、改めて二段階認証を登録する場合の操作を説明します。 二段階認証の登録を初期化するよう、管理者に依頼します。 管理者による二段階認証の登録解除後、ご使用のアプリケーションに合わせ、 以下のどちらかの項目を参照して操作を実行します。

 4.1 Microsoft Authenticatorで二段階認証を再登録する

 4.2 Google Authenticatorで二段階認証を再登録する

#### 4.1 Microsoft Authenticatorで二段階認証を再登録する

1. 「Authenticator」アイコンをタップします。 ワンタイムパスワードが表示されます。

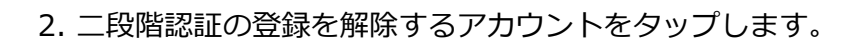

※ワンタイムパスワードの数値以外のところをタップしてください。 ワンタイムパスワードをタップすると数値のコピーが実行され、 次の画面が表示されません。

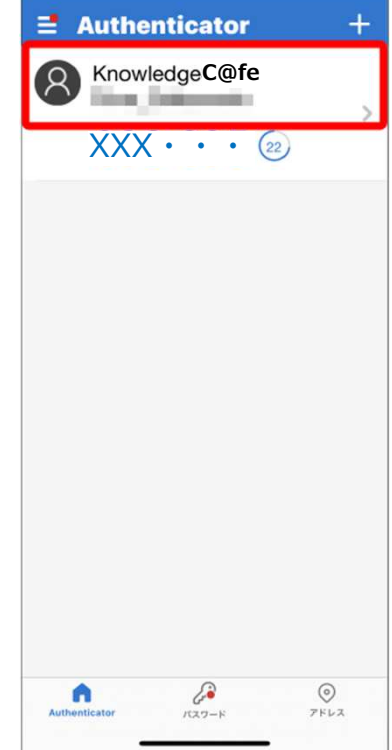

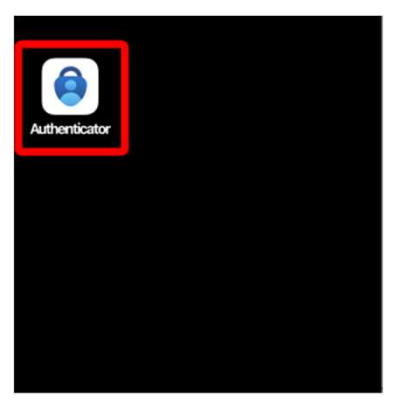

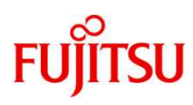

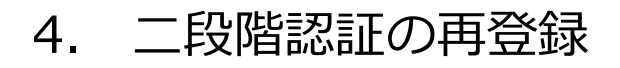

#### 3. 💿 をタップします。

4. 「アカウントの削除」をタップします。

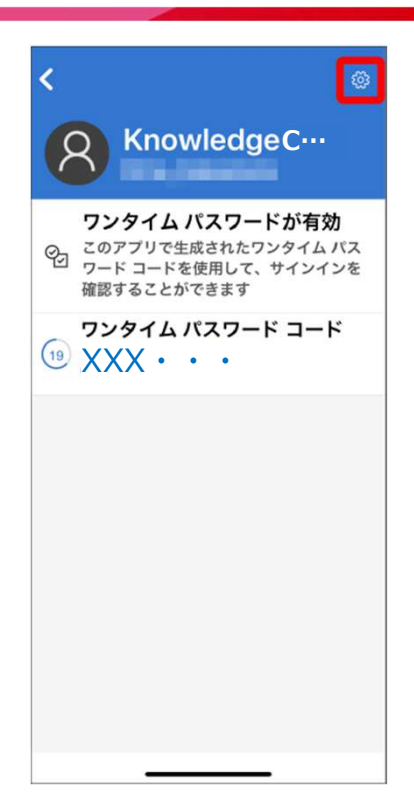

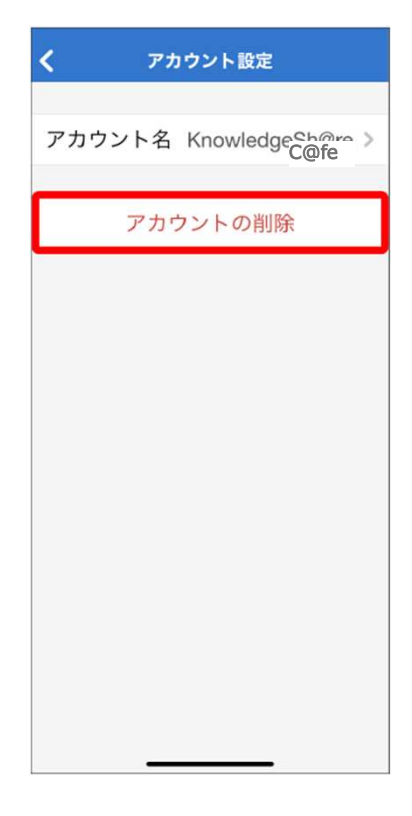

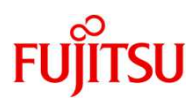

## FUĴĨTSU

5. 「続行」をタップします。 アカウントが削除され、二段階認証の登録が削除されます。

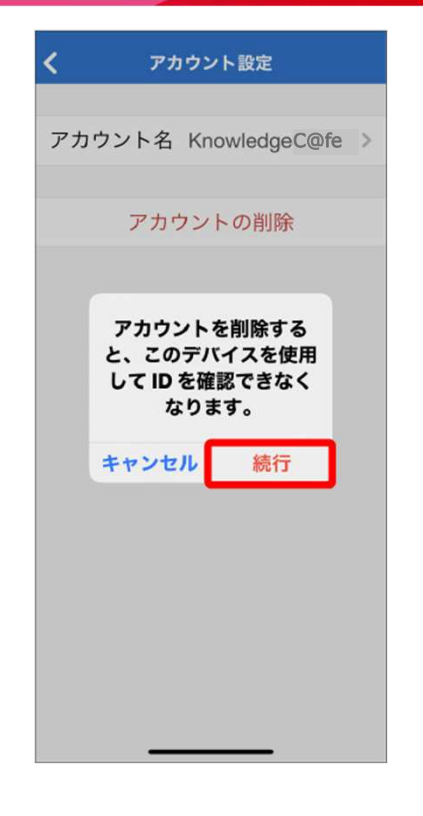

6.二段階認証を再登録する場合は、以下の項目を参照して操作を実行します。

<u>2.1 Microsoft AuthenticatorでQRコードを読み取って登録する</u>

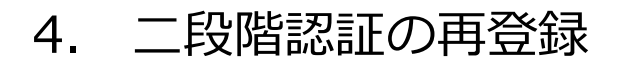

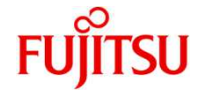

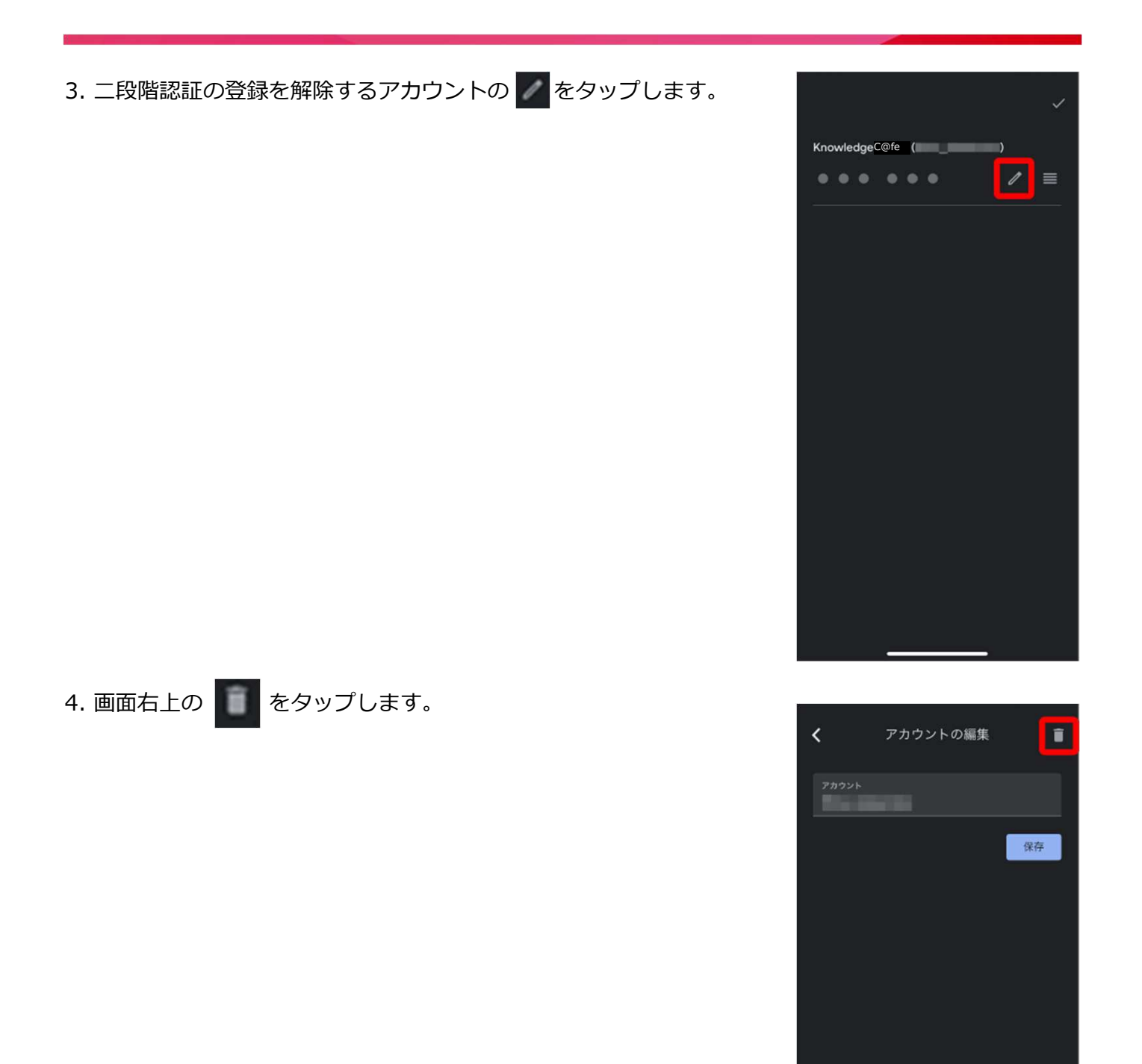

### 4. 二段階認証の再登録

5.「アカウントを削除」をタップします。 アカウントが削除され、二段階認証の登録が削除されます。

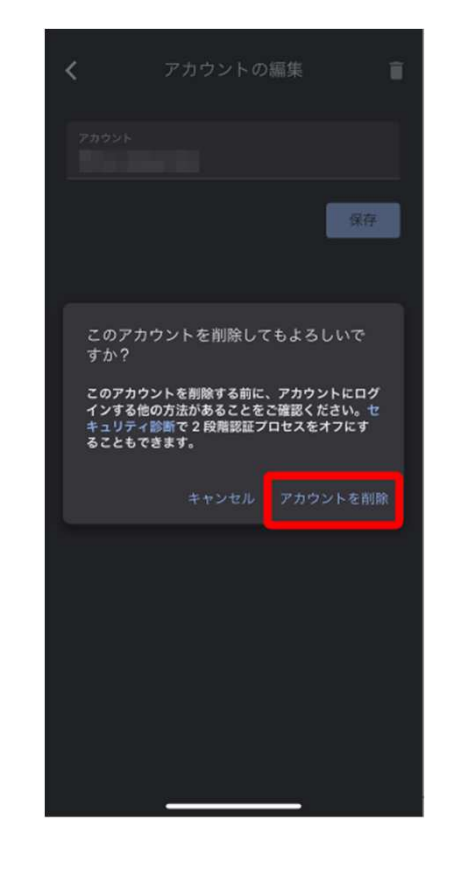

6.二段階認証を再登録する場合は、以下の項目を参照して操作を実行します。 2.2 Google AuthenticatorでQRコードを読み取って登録する

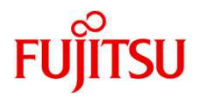

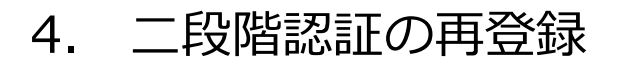

#### 4.2 Google Authenticatorで二段階認証を再登録する

1. 「Google Authenticator」アイコンをタップします。 ワンタイムパスワードが表示されます。

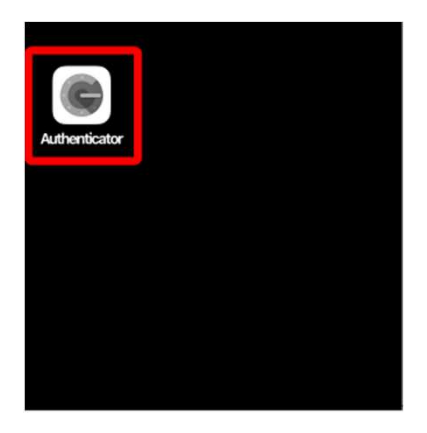

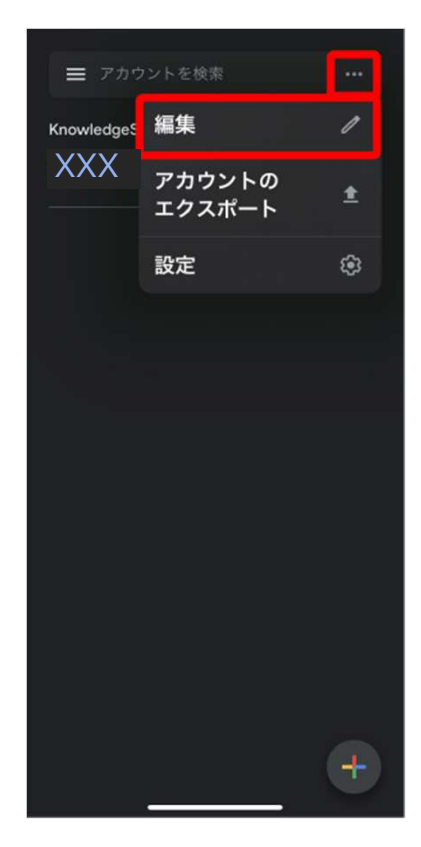

2. 画面右上の をタップし、表示されたメニューの 「編集」をタップします。

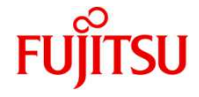

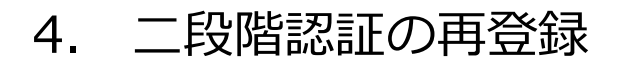

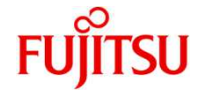

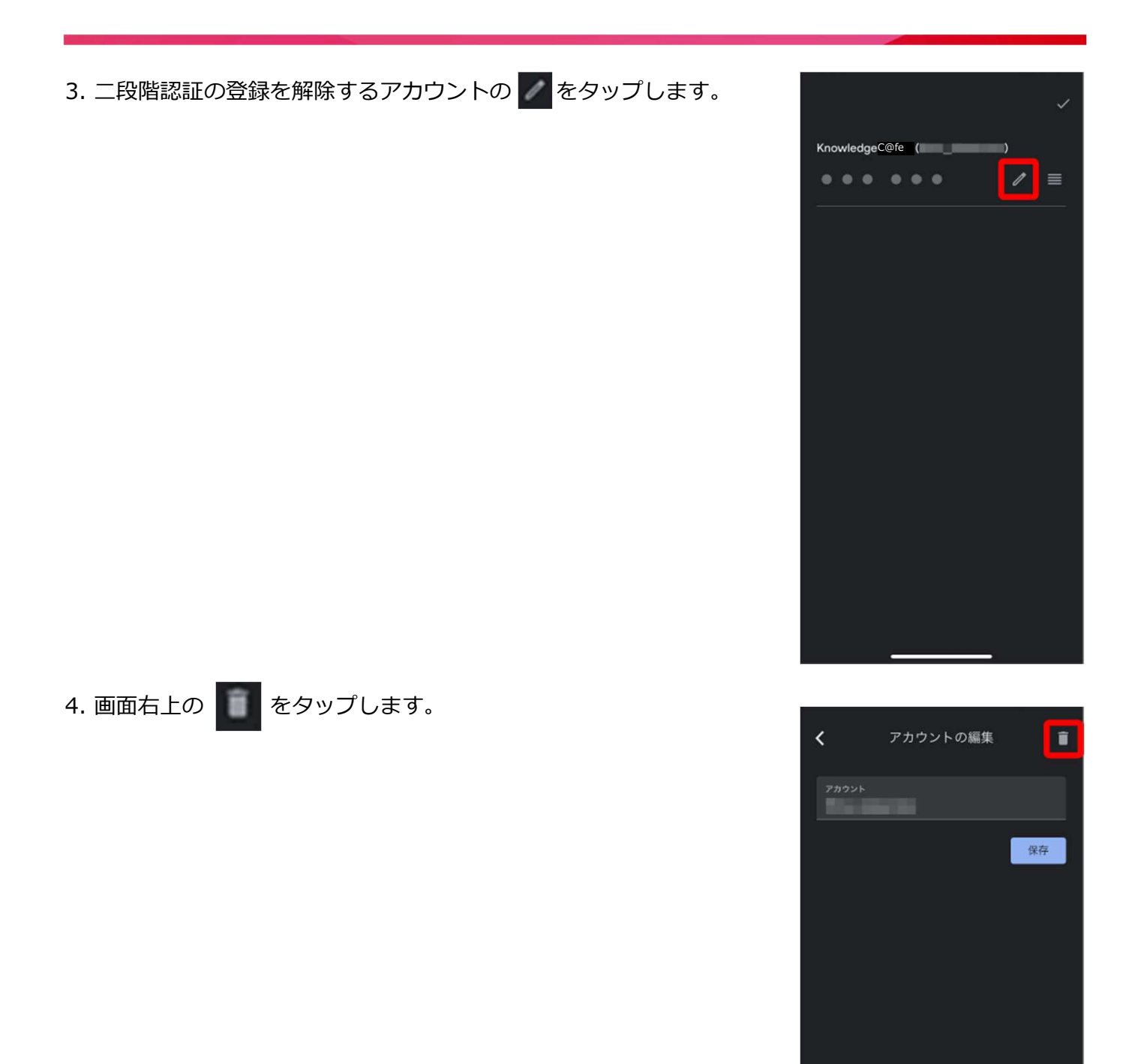

### 4. 二段階認証の再登録

5.「アカウントを削除」をタップします。 アカウントが削除され、 二段階認証の登録が削除されます。

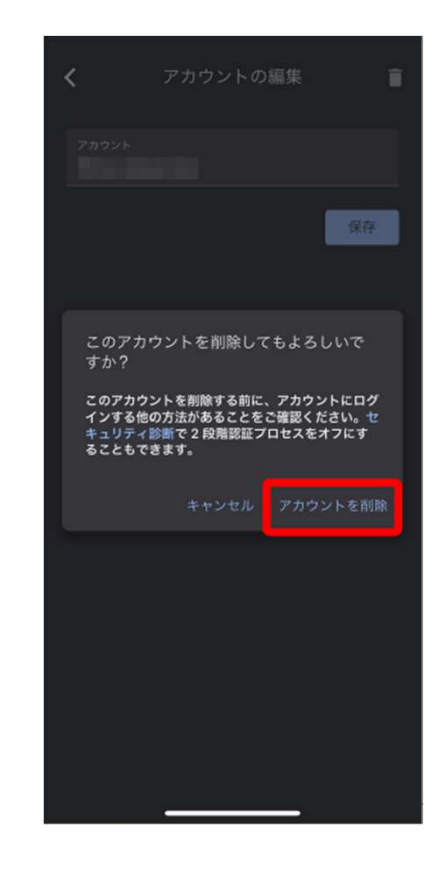

6.二段階認証を再登録する場合は、以下の項目を参照して操作を実行します。 2.2 Google AuthenticatorでQRコードを読み取って登録する

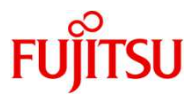

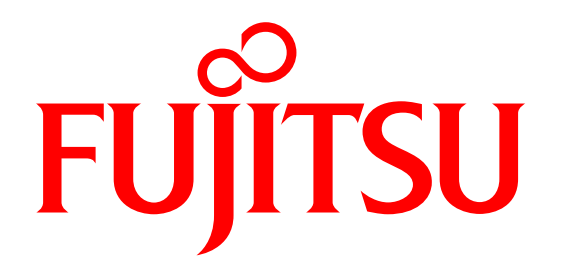